# 國立東華大學

# 電子公文系統

# 操作手册

單位登記桌

Version v1.0

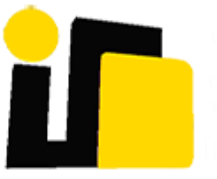

英福達科技股份有限公司 謹呈

中華民國 109 年 12 月

版本記錄

| 版本   | 日期        | 版本說明 | 撰寫者  |
|------|-----------|------|------|
| V1.0 | 109/12/06 | 初版   | 測試小組 |

# 目錄

| _        | 、 單位  | 2登記桌作業流程   | .4  |
|----------|-------|------------|-----|
| <i>二</i> | 、 單位  | 2登記桌公文匣    | . 5 |
|          | (-)、  | 待處理公文      | . 5 |
|          | (二)、  | 已送未簽收公文    | . 5 |
|          | (三)、  | 單位承辦未結公文   | . 5 |
|          | (四)、  | 單位受會公文     | . 5 |
|          | (五)、  | 承辨人受會公文    | .6  |
|          | (六)、  | 被代理公文      | . 6 |
|          | (セ)、  | 副知公文       | .6  |
| Ξ        | 、 單位  | 2登記桌公文狀態   | . 7 |
|          | (-)、  | 來文待分文      | . 7 |
|          | (1).  | 分文         | .7  |
|          | (2).  | 改分申請       | .8  |
|          | (二)、  | 受會待分文      | .9  |
|          | (1).  | 分文         | .9  |
| 四        | 、 單位  | 2發文作業1     | 0   |
|          | (-)、  | 稿轉函1       | 0   |
|          | (二)、  | 多址分文1      | 11  |
|          | (三)、  | 發文登記1      | 2   |
|          | (四)、  | 送回承辨人1     | 12  |
| 五        | 、 系統  | · 管理作業說明1  | 2   |
|          | (-) 、 | 移文設定1      | 2   |
|          | (1).  | 查詢單位待移文公文1 | 3   |
|          | (2).  | 指定續辦人員1    | 4   |
|          | (ニ)、  | 設定代理定1     | 5   |
|          | (1).  | 即時代理1      | 5   |
|          | (2).  | 預約代理1      | 5   |
|          | (3).  | 解除代理1      | 7   |
|          | (三)、  | 單位權限管理1    | 17  |
|          | (1).  | 新增職位1      | 8   |
|          | (2).  | 修改職位1      | 9   |
|          | (3).  | 刪除職位2      | 20  |
|          | (4).  | 設為主要職位     | 21  |
| 六        | 、 公佈  | 5欄2        | 22  |
|          | (-)、  | 單位公文2      | 22  |
|          |       |            |     |

一、 單位登記桌作業流程

單位登記桌在待處理公文夾中收到由總收文人員送來的來文時,可 進行分文作業。若此份公文非該單位辨理時,可申請重分退回收文 人員。若需請示主管該分給那個辨理人員時,可分文請示主管。

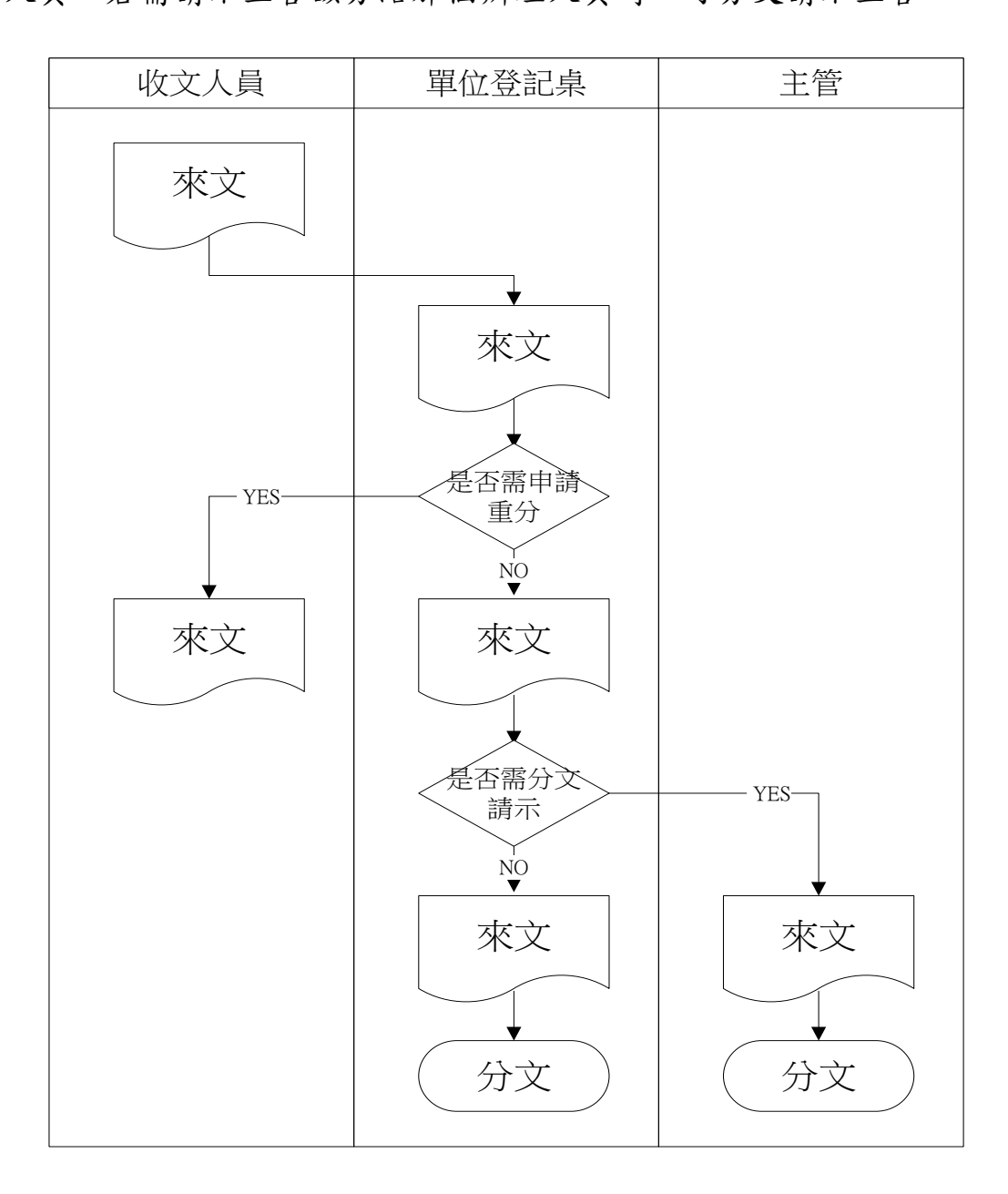

4

#### 二、 單位登記桌公文匣

以下介紹單位登記桌各公文資料匣名詞及定義

| æ | )儀表板     |     | 公文团   | ●待處理 | 里公文 |    |    |                     |           |    |                     |                     |                                       |            |
|---|----------|-----|-------|------|-----|----|----|---------------------|-----------|----|---------------------|---------------------|---------------------------------------|------------|
|   | 公文匣      | •   |       |      |     |    |    |                     |           |    |                     |                     | Q                                     | <b>€</b> ≡ |
|   | 待處理公文    | 1/2 |       | 時效   | 速別  | 密等 | 類型 | <ul> <li></li></ul> | 文號        | 附件 | 主盲                  | │ 執行時間 ↓            | <ul> <li>處理狀態</li> <li>全部 </li> </ul> | 承辦單位<br>全部 |
|   | 已送未簽收公文  | 2   |       | 83   | 普   | 普  | 創  | 線                   | 109000047 |    | 密等及解密條件或保密期限密等及解密條件 | 109/02/04           | 受會待分文                                 | 電子計算       |
|   | 被代理公文    |     | 5     | 21   | 普   | 普  | 創  | 線                   | 109000323 |    | test0428            | 109/04/28           | 受會待分文                                 | 電子計算       |
|   | 承辦未結公文   |     |       |      |     |    |    |                     |           |    |                     |                     |                                       |            |
|   | 單位受會公文   | 13  |       |      |     |    |    |                     |           |    |                     |                     |                                       | - 1        |
|   | 單位承辦未結公文 |     |       |      |     |    |    |                     |           |    |                     |                     |                                       | - 1        |
|   | 承辦人受會公文  | 1   |       |      |     |    |    |                     |           |    |                     |                     |                                       | - 1        |
|   | 副知公文     |     |       |      |     |    |    |                     |           |    |                     |                     |                                       | - 1        |
|   | 加入追蹤案件   |     |       |      |     |    |    |                     |           |    |                     |                     |                                       | - 1        |
|   | 承辦列管     |     | •     |      |     |    |    |                     |           |    |                     |                     |                                       | •          |
|   | 6 待補簽公文  |     | 共 2 筆 | E    |     |    |    |                     |           |    |                     | « <b>&lt; 1</b> > » | 25 筆/                                 | 每頁  ▼      |

(一)、 待處理公文

登記桌收到總收文分配給單位的公文及被會公文,勾選簽收

後,再點上方的分文按鈕即可分文給單位內的承辦人。

(二)、 已送未簽收公文

公文送出後,可於此處查詢對方是否簽收公文,如對方尚未簽

收公文,亦可將公文 抽回。

(三)、 單位承辦未結公文

可由此處檢視未結案之公文,此處顯示單位內承辦人創辦及 來文簽辦之公文,可在此追蹤公文的辦理狀態,當公文即將逾

期時,可稽核所屬單位內人員尚未簽結之公文。

(四)、 單位受會公文

單位受會的公文在未送出單位前,皆可在此檢視。

(五)、 承辦人受會公文

單位受會的公文在未分文前,皆可在此檢視。

(六)、 被代理公文

當您的公文承辦權限被代理時,您原先簽辦之公文會出現在

被代理公文資料夾,可由此處查詢哪些公文被代理。

(七)、 副知公文

當單位內的承辦公文已決行及發文系統將自動副知主管此公文動態。

#### 三、 單位登記桌公文狀態

(一)、 來文待分文

▶ 流程動作如下:

(1). 分文

點擊待處理公文匣內的公文,狀態為待分文,勾取欲辦理的案件或開 啟案件至公文頁面內,點擊分文按鈕即可分文給單位內的承辦人。 操作步驟:

i、勾取簽收後,點擊[分文]

ii、 出現單位內所有承辦人可以選擇,點擊人名後按[確定]。

iii、 出現訊息方塊顯示"文號 已送至 XXX 單位 承辦人 XXX "

iv、 或檢視公文後,點擊分文按鈕即可分文給單位內的承辦人。

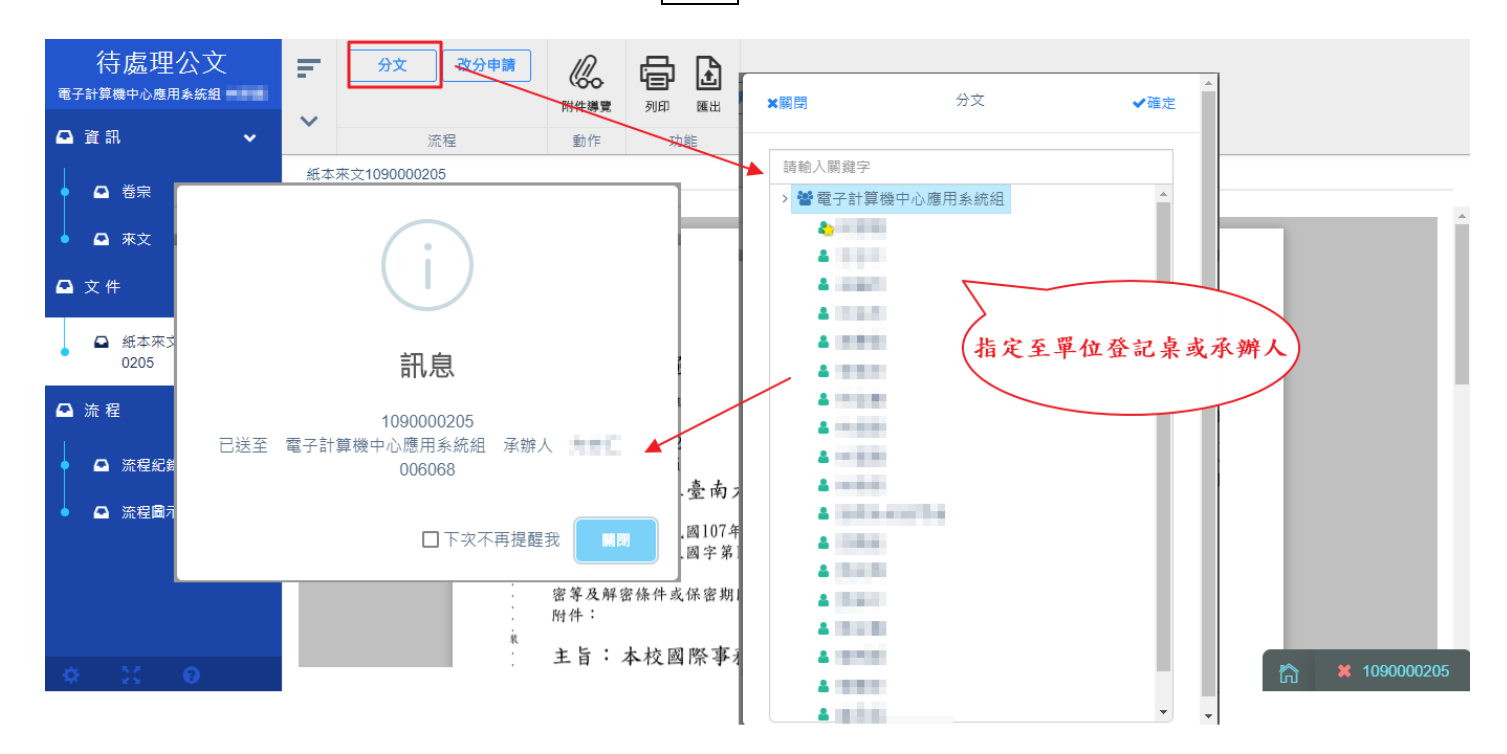

Infodoc Technology, Inc.

(2). 改分申請

對於非本單位辦理的來文,點擊待處理公文 匣內的公文,狀態為待分文, 勾取此份公文或開啟案件至公文頁面內,點擊改分申請按鈕,填入改分理 由將由主管重新指定承辦單位,或退回總收文,請總收文重新分文其它單

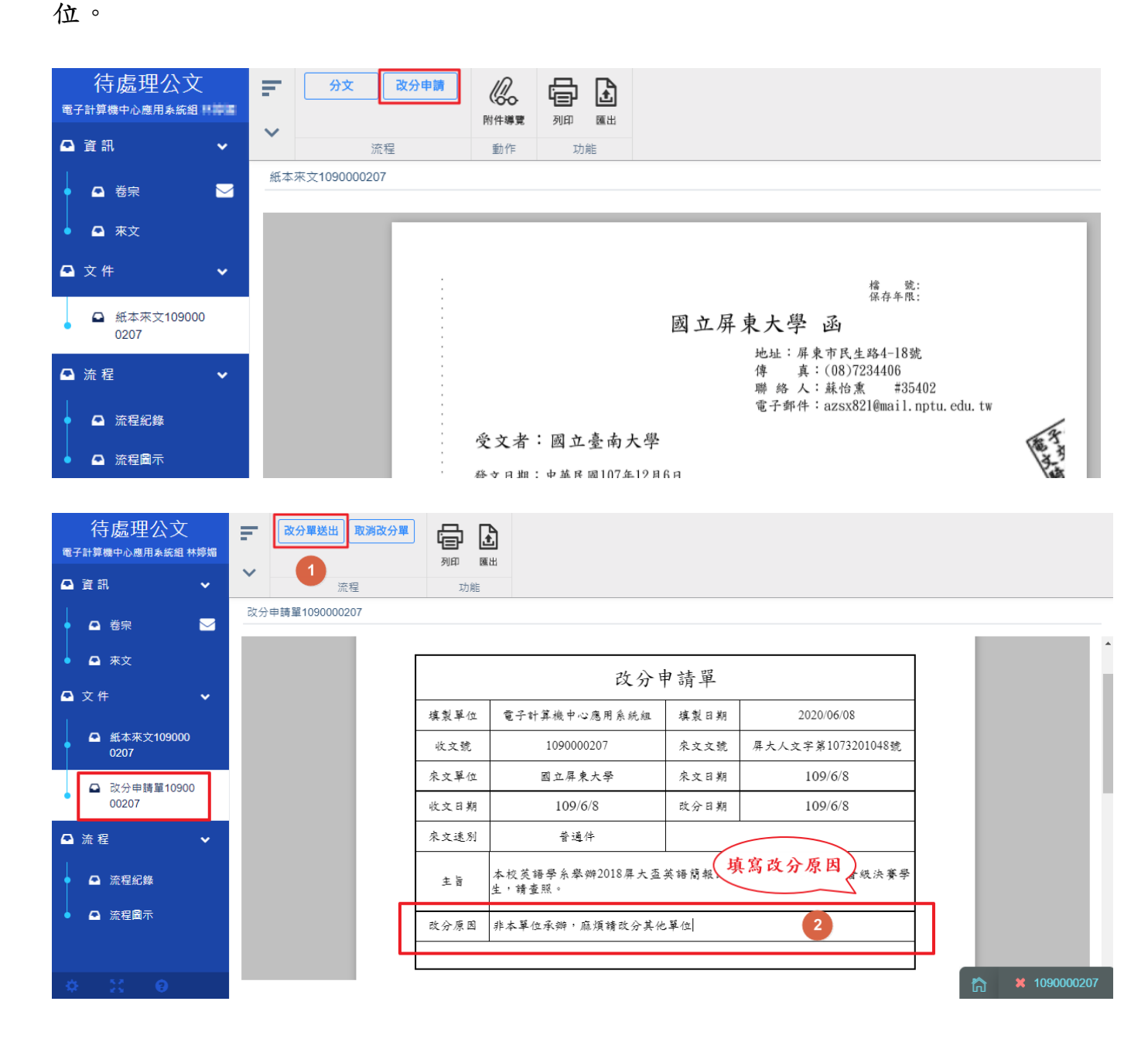

(二)、 受會待分文

▶ 流程動作如下:

(1). 分文

點擊待處理公文匣內的公文,狀態為受會待分文,勾取欲辦理的案件 或開啟案件至公文頁面內,點擊分文按鈕即可分文給單位內的承辦人。 操作步驟:同來文之分文方式

| 🚯 儀表板                                                          | 公文匣→待處理公文                       |                |                               |           |                      |   |
|----------------------------------------------------------------|---------------------------------|----------------|-------------------------------|-----------|----------------------|---|
| 🗅 公文匣 🗸 🗸                                                      | 国分文                             |                |                               |           |                      |   |
| • 待處理公文 1/2                                                    |                                 |                |                               |           | 2 👌 🗉                | = |
| • 已送未簽收公文 2                                                    | □   時效   速別   密等   類型   簽核<br>☆ | 文號             | 主盲                            | 執行時間 ↓    | 處理狀態 承辦單位<br>全部 ✓ 全部 | 位 |
| ● 被代理公文                                                        | ✓ 83 普 普 創 線                    | 109000047      | 密等及解密條件或保密期限密等及解密條件           | 109/02/04 | 受會待分文 電子計算           | 算 |
| • 承辦未結公文                                                       | 🌄 21 普 普 創 線                    | 1090000323     | test0428                      | 109/04/28 | 受會待分文 電子計算           | 算 |
| 待處理公文<br>▲■■                                                   |                                 |                |                               |           |                      |   |
| 💁 資訊 🔷 🗸                                                       | ★ 流程 功能                         |                |                               |           |                      |   |
| • 🗅 卷宗 🖂                                                       | 簽109000047                      |                |                               |           |                      |   |
| 🕰 文件 🗸 🗸                                                       |                                 |                |                               |           | 1                    |   |
| • 🚨 簽1090000047                                                | 请選择<br>:                        |                | 檔 號: 0109/040406<br>保存年限: 20年 |           |                      |   |
| ●                                                              |                                 | 國立             | 大學                            |           |                      |   |
| <ul> <li>□ 流程</li> <li>✓</li> <li>✓</li> <li>▲ 流程紀錄</li> </ul> | 簽 於 中華                          | 民國 109年2月4日 電子 | F計算機中心<br>承 辨 人:■■■■          |           |                      |   |
| ●                                                              | 速别: 普通件<br>密等及解密條               | 件或保密期限:        | 聯絡電話:02-29393091#02-29375     | 9611      |                      |   |

四、 單位發文作業

當承辦人單位全銜選擇單位而不是國立 XX 大學的話,就會由單

位發文人員發文,而且只能發公布欄和紙本。

操作步驟:

- i、 簽收公文後,點選稿轉函
- ii、 稿轉函後,會出現抄本,接下來點選多址分文。
- iii、 多址分文後,就會出現發文清單,就可以點選發文登記,把 文發出去。
- iv、 然後回到待處理公文夾裡,這個時候狀態就會是待送歸檔, 點進去後,就可以點選送歸檔,將會送至檔案室。

#### (一)、 稿轉函

| <b>a</b> | 儀表板      |      | 公文匣         | [→待處理 | ₩公文 |    |    |      |            |    |                        |           |           |              |
|----------|----------|------|-------------|-------|-----|----|----|------|------------|----|------------------------|-----------|-----------|--------------|
| •        | 公文匣      | •    |             |       |     |    |    |      |            |    |                        |           | 2 1       | ≡            |
| 1        | 法逻辑公立    | 2/20 |             | 時效    | 速別  | 密等 | 類型 | 篮核   | 文號         | 附件 | 主言                     | 執行時間 ↓    | 處理狀態      | 月            |
| ľ        | 行廊注众人    | 2720 | - <b>*</b>  |       |     |    |    | 全部 🗸 |            |    |                        |           | 單位發文待發文傳送 | * ≙          |
|          | 已送未签收公文  | 5    |             | 95    | 普   | 普  | 創  | 線    | 109000016  | _  | 單位發文20200115           | 109/01/15 | 單位發文待發文傳發 | £ 1          |
|          | 被代理公文    |      |             | 95    | 普   | 普  | 來  | 線    | 109000021  |    | 檢送100年7月22日召開之「高速鐵路新增菌 | 109/01/15 | 單位發文得發文傳發 | <u>e</u> 98  |
|          | 承销主体公立   | 3    | 5           | 73    | 普   | 普  | 創  | 線    | 109000126  |    | 123456                 | 109/02/14 | 單位發文待發文傳統 | ŝ            |
|          | 小加不通公人   | Ŭ    | -           | 64    | 普   | 普  | 來  | 線    | 1090000188 |    | 有關檢送「官田區南廍排水後續改善工程」    | 109/02/27 | 單位發文待發文傳發 | £ 1          |
|          | 單位受會公文   | 14   | -           |       |     |    |    |      |            |    |                        |           |           |              |
|          |          |      |             | 64    | 普   | 普  | 創  | 線    | 1090000191 |    | 0227測試12               | 109/02/27 | 單位發文待發文傳發 | ŝ 🖷          |
|          | 單位承辦未結公文 | 160  | <b>&gt;</b> | 64    | 普   | 普  | 創  | 線    | 109000215  |    | 1513523                | 109/02/27 | 單位發文待發文傳統 | \$ <b>\$</b> |
|          | 承辦人受會公文  |      | 5           | 59    | 普   | 普  | 創  | 線    | 109000224  |    | 00305單位函               | 109/03/05 | 單位發文待發文傳統 | £ 2          |
|          | 副知公文     | 1    |             | 6     | **  | -  | -  | 49   | 100000207  |    | 99 M 52                | 100/06/10 | 留体的六体的六体。 |              |

國立東華大學 操作手冊(單位登記桌)

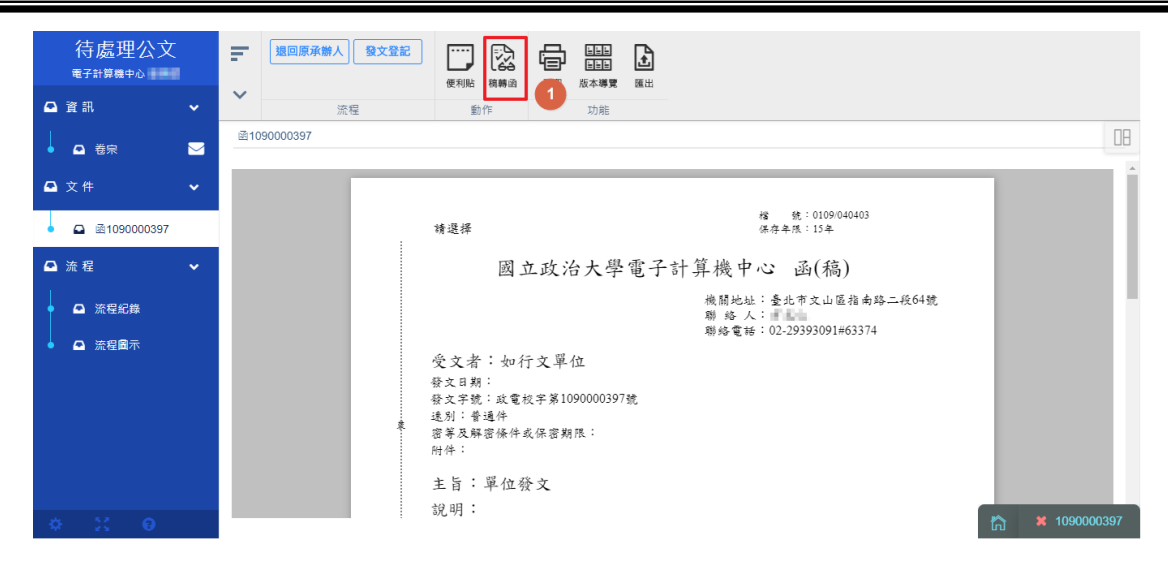

# (二)、 多址分文

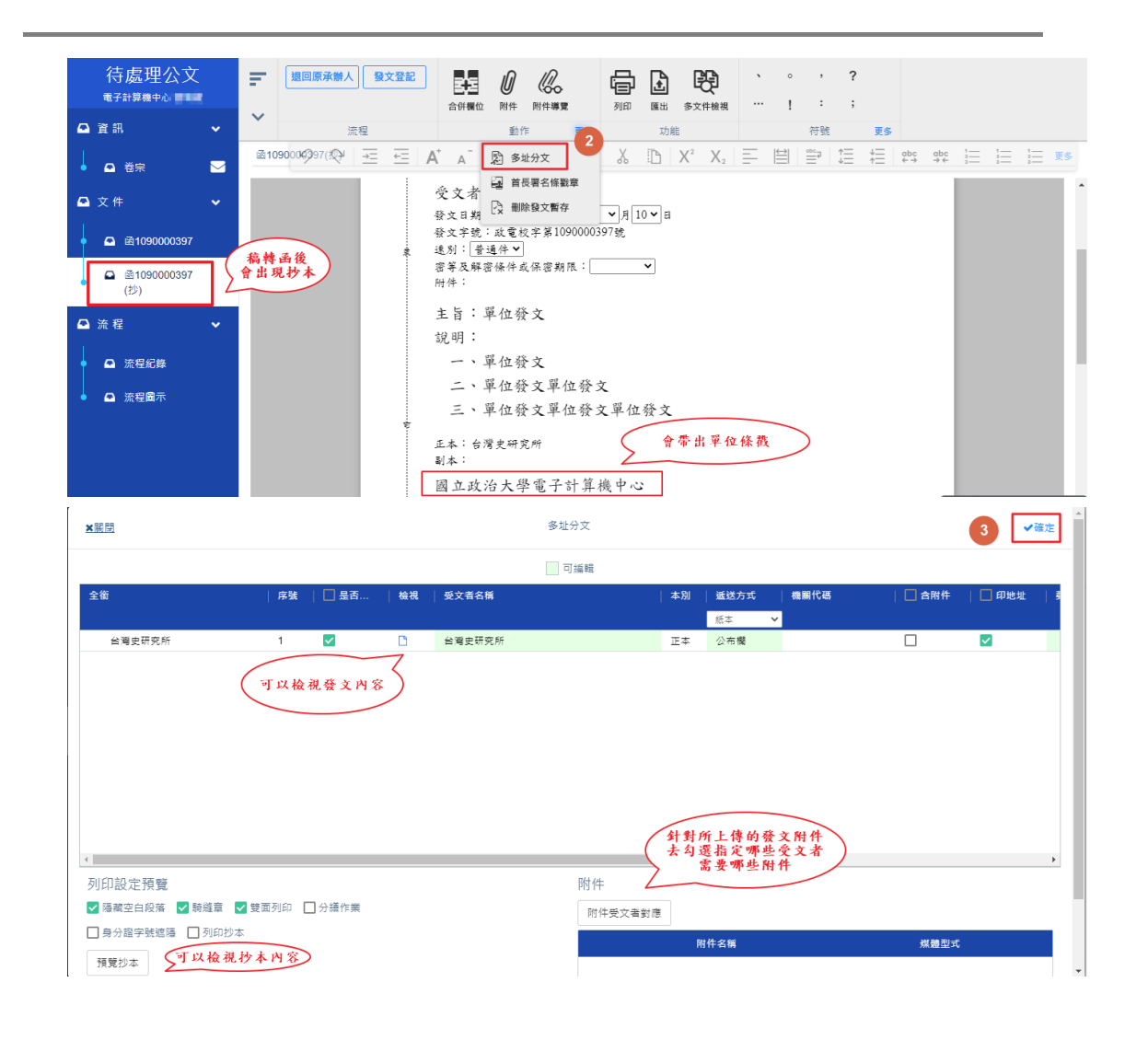

(三)、 發文登記

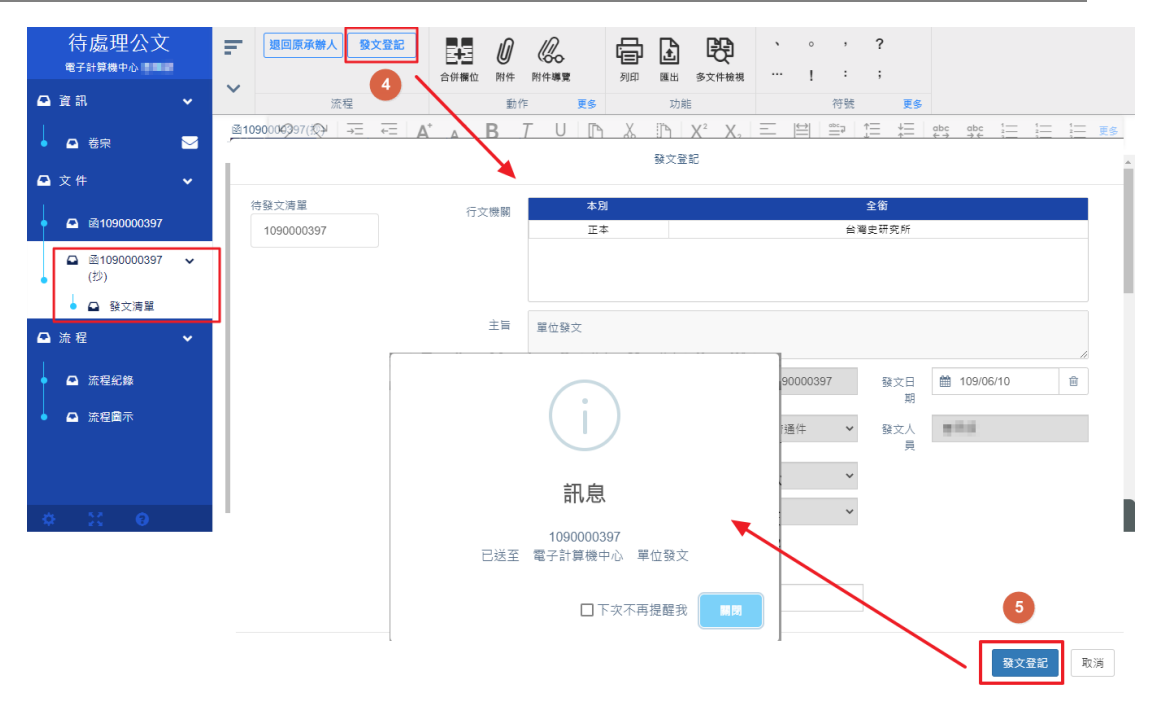

### (四)、 送回承辨人

| 18a 儀表板       |        | 公文団         | 「→待盧明 | 里公文 |    |    |      |            |    |                       |           |         |            |
|---------------|--------|-------------|-------|-----|----|----|------|------------|----|-----------------------|-----------|---------|------------|
| ⊇ 公文匣         | ~      |             |       |     |    |    |      |            |    |                       |           | 0       | <b>≜</b> ≡ |
| 使调理公会         | 2 / 20 |             | 時效    | 速別  | 密等 | 類型 | 蓋核   | 文號         | 附件 | 主旨                    | 執行時間 ↓    | 處理狀態    | 承辦單位       |
| 何越埋众人         | 2720   | <b>&gt;</b> |       |     |    |    | 全部 > |            |    |                       |           | 待單位存查 💙 | 全部         |
| • 已送未簽收公文     | 6      |             | 95    | 普   | 普  | 創  | 線    | 109000024  | _  | 20200105測試            | 109/01/15 | 待單位存查   | 電子計算       |
| ● 被代理公文       |        |             | 95    | 普   | 普  | 來  | 線    | 109000025  | G, | 本校攀辦「2019興大盃排球錦櫄賽」自即日 | 109/01/15 | 待單位存查   | 電子計算       |
| 700 + (4.0.3) |        |             | 65    | 普   | 普  | 創  | 線    | 1090000181 |    | 0226                  | 109/02/26 | 待單位存查   | 電子計算       |
| ● 承辦未結公文      | 3      | 5           | 64    | 普   | 普  | 創  | 線    | 1090000193 |    | 0227測試13              | 109/02/27 | 待單位存查   | 電子計算       |
| • 單位受會公文      | 14     |             | 64    | 普   | 普  | 創  | 線    | 1090000197 |    | 0227间藏15              | 109/02/27 | 待單位存著   | 雷子計算       |
| ● 單位承辦未結公文    | 159    |             | 51    | ÷   | ÷  | 創  | 線    | 109000260  |    | 測試合併列印                | 109/03/17 | 待單位存音   | 雷子計算       |

五、 系統管理作業說明

(一)、 移文設定

此功能是用於當單位內的承辦人或主管在離退時,若有承辦或受會公

文尚未辦畢(簽核),可將案件移給其他承辦人或主管續辦。

(1). 查詢單位待移文公文

操作步驟:

- 1 切換至系統管理
- 2 點擊移文設定
- 3 選取單位名稱或承辦人姓名。
- 4 若人員已離退在組織樹上找不到時,請直接使用單位名稱
- 5 指定要查詢的狀態為目前辦公文或即將待辦公文。

| ▶ 系統 🗸                              | 糸統→移文設定                                                                                                    | 主計室 日本日 💄                                  |
|-------------------------------------|----------------------------------------------------------------------------------------------------|--------------------------------------------|
| <ul> <li>移文設定</li> <li>2</li> </ul> | 查詢條件 <b>3</b>                                                                                                    | 公文管理 1                                     |
| ● 設定代理                              | 承辦單位/人員 選取 清除                                                                                                    | ⊙ 系統管理                                     |
| 切换至移文設                              | 定, 狀態 ③ 目前待辦公文 〇 即將待辦公文                                                                                                    |                                            |
| 搜尋要移文的                              | 公文         5         Q 搜尋         ×>>>>>>>>>>>>>>>>>>>>>>>>>>>>>>>>>>>                                                                                                    |                                            |
|                                     | 主計室                                                                                                    |                                            |
|                                     |                                                                                                    | 3 - ⋪ ≣-                                   |
|                                     |                                                                                                    | 由諸人 由諸時間 限難日期                              |
|                                     |                                                                                                    | 全部 ▼                                       |
|                                     | 1         108000038         3         承         承         承         第         第         第         第         第         第         1         1         108000038         3         3         3         3         3         3         3         3         3         3         3         3         3         3         3         3         3         3         3         3         3         3         3         3         3         3         3         3         3         3         3         3         3         3         3         3         3         3         3         3         3         3         3         3         3         3         3         3         3         3         3         3         3         3         3         3         3         3         3         3         3         3         3         3         3         3         3         3         3         3         3         3         3         3         3         3         3         3         3         3         3         3         3         3         3         3         3         3         3         3         3 | 108/11/03 108/11/11<br>108/08/27 108/09/04 |
|                                     |                                                                                                    |                                            |
|                                     |                                                                                                    |                                            |

(2). 指定續辦人員

操作步驟:

1 勾選要移文的公文並點擊「移文」動作

2 選取續辦人員

3 即移文成功,請續辦人員回到待處理公文夾續辦。

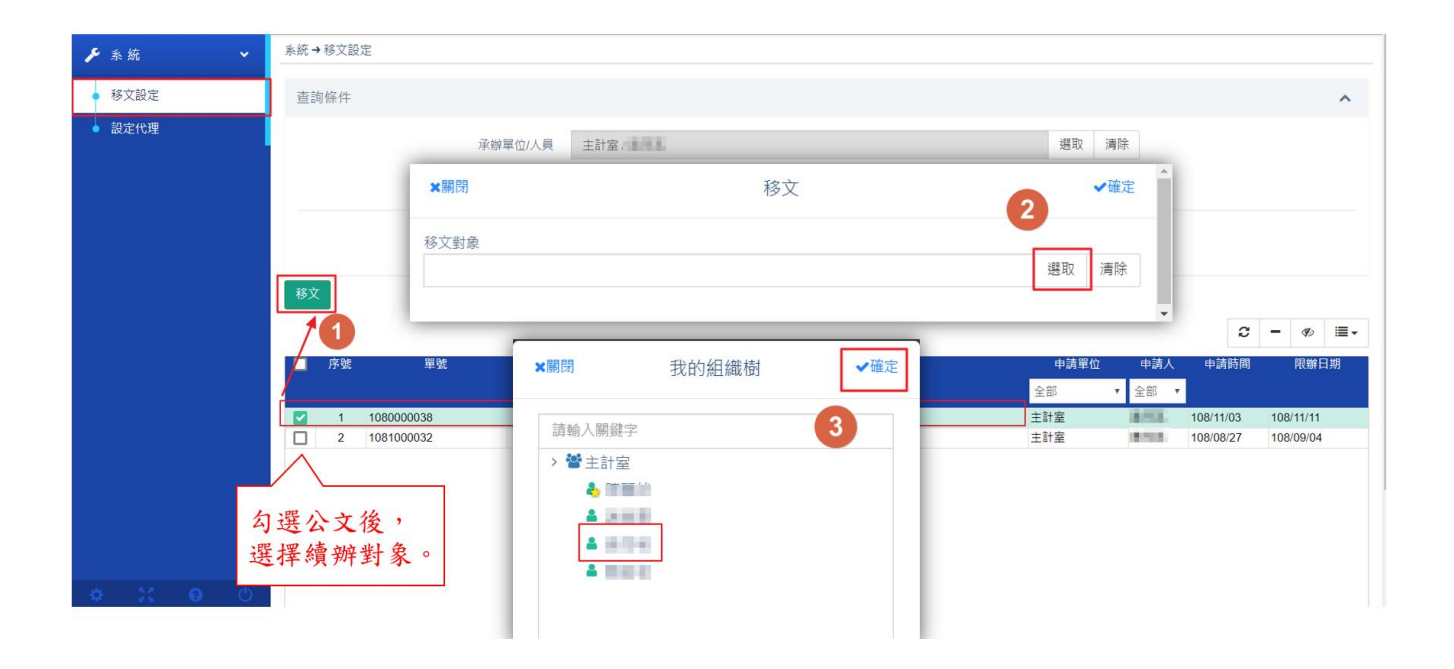

14

(二)、 設定代理定

提供設定單位內同仁的代理人身份職務,提供可輸入代理期間及代理

人,進行即時代理或預約代理,亦可進行即時解除代理。

(1). 即時代理

操作步驟:

- 4 由設定節點,點擊「設定代理」
- 5 選擇「即時代理」頁籤
- 6 可點擊組織選取代理人並拖曳,設定各個角色的代理人。

7 代理設定完成點擊儲存,顯示即時代理成功。

| ▶ 系統 🗸  | 系統→設定代理             |                                       | 1                                       |
|---------|---------------------|---------------------------------------|-----------------------------------------|
| ● 移文設定  | 被代理人                |                                       | 選取 淸除                                   |
| ● 観定代理  |                     | ★期間 我的组织<br>消输人期端字<br>>餐主計室<br>▲ 目前面  | 鐵樹<br>2                                 |
|         | 系統→設定代理<br>被代理人 主計: | 2 / Marca                             | 選取 演除                                   |
|         | 即時代理 預約代理           |                                       | 所有單位 🗸                                  |
|         | 儲存<br>權限            | 代理人單位 代理人                             | 我的單位 🔨                                  |
|         | √ 全部<br>√ 主計率(主任)   | 主計室         月           主計室         月 | ■ ● ● ● ● ● ● ● ● ● ● ● ● ● ● ● ● ● ● ● |
|         | _ 承辦人               | 主計室                                   | ● ● ● ● ● ● ● ● ● ● ● ● ● ● ● ● ● ● ●   |
| * X 0 0 | 主幣                  | 童稚主                                   | 3                                       |

(2). 預約代理

操作步驟:

1 選擇「預約代理」頁籤

- 2 設定預約代理的時間起~迄
- 3 點擊組織選取代理人並拖曳,設定各個角色的代理人。
- 4 點擊[儲存]後則設定成功,並於解除代理欄框列出

\*\*可勾取要解除代理的職務,執行「解除預約」即成功。

| ▶系統 ∨   | 系統→設定代理 <b>1</b>                                                                                                    |  |
|---------|----------------------------------------------------------------------------------------------------|--|
| ● 移文設定  | 被代理人 · · · · · · · · · · · · · · · · · · ·                                                                                                    |  |
| ● 設定代理  | 即時代理 預約代理                                                                                                    |  |
|         |                                                                                                    |  |
|         | ▲ 限     代理人姓名     耐除       ● 全部     ● 全部       ● 全部     ● 金融       ● 承知人     ● 金融       ● 主計室     ● 金融       ● 北谷「健存     ● 金融       ● 空話     ● 金融       ● 金融     ● 金融       ● 金融 <td< th=""><th></th></td<>                                                                                                    |  |
| 🌣 🔀 🛛 🖱 | ✓         主計室            2019/11/06 (2019/11/06 (2019/110/100))))))))))))))))   // // // // // // ) |  |

(3). 解除代理

- 1 代理人登入系統後,顯示代理人(被代理人單位/角色)畫面
- 2 解除代理-被代理人在被代理期間登入系統,亦可自行解除

總務處文書組 國立政治大學 電子公文系統 F 1 郭柏均 儀表板 🚯 儀表板 總務處文書組 郭柏均 🔒 ▲ 總務處文書組 郭柏均 ▲總務處文書組 鄭惠珍(代理人 郭.. ⊙ 公文管理 🖻 公文匣 雷子交換 待處理公文 13 待處理公文 1/35 ☑ 公文製作 已送未簽收公文 7 加入追蹤案件 檔案管理 🔳 公布 櫔清單 來文未結案 已送未簽收公文 67 總務處文書組 鄭惠珍 (代理人 郭柏均) 🛃 收文作業 被代理公文 被代理公文 公文管理 承辦未結公文 承辦未結公文 19 Q 查詢/調案 系統管理 承辦人受會公文 單位受會公文 量報表 電子交換 副知公文 單位承辦未結公文 3 61 加入追蹤案件 承辦人受會公文 ● 設定 代理人登入系統書 流程管控 面,可切换身份 E ★瞬間 您現在有權限被代理,您可删除代理人並按「確定」後登入,或按「關閉」後離開 ★確定 代理人姓 8 總務處文書組[編審] 總務處文書組 郭柏均 8 承辦人 單位登記桌 總務處文書組 郭柏均 8 總發文 線務成文書組 郭柏均 8 稽催 總務處文書組 郭柏均 8 8 檔案室 總務處文書組 郭柏均 人事管理員 總務處文書組 郭柏均 被代理人登入系統可 自行選擇解除代理

被代理之職務

(三)、 單位權限管理

將使用者在單位中設定職位,並且賦予各種角色權限。

(1). 新增職位

操作步驟:

1. 於選取單位內開啟組織樹查詢後,在單位清單中點選單

位名稱,再點選確定。

| ▶ 系统 🗸                                     | 系統 → 單位權限管理               | × 瞬間 組織樹 ✓ 確定                                                                                                    |
|--------------------------------------------|---------------------------|----------------------------------------------------------------------------------------------------|
| <ul> <li>公告管理</li> </ul>                   | 選取單位                      | 選取」清除                                                                                                    |
| ● 片語詞彙管理                                   | Res: / cor 192            | 請給人廠經子                                                                                                    <                                                                                                    |
| <ul> <li>公文基本屬性管理</li> </ul>               | 戦山曾理<br>新増戦位 / 修改職位 / 刪除B |                                                                                                    |
| <ul> <li>● 假日設定</li> <li>● 設定代理</li> </ul> | Ethi Att                  |                                                                                                    |
| ● 單位管理                                     | ##6122<br>顯示順序   帳號   炎   | <ul> <li>● ■ 久学院</li> <li>&gt; ● 2 要問:</li> </ul>                                                                                                    |
| ● 人員管理                                     |                           | ✓ 營社會科學學院 營社會科學學院國防事務→究中心                                                                                                    |
| ■位權限管理<br>終立設定                             |                           | <ul> <li>✓ 矕法學院</li> <li>✓ 營商學院</li> </ul>                                                                                                    |
| <ul> <li>● 首長落款章維護</li> </ul>              |                           | ◇ 營外回話文學院,                                                                                                    |
| ● 授權職章管理                                   |                           | <ul> <li>■ (4)日中(2)</li> <li>◆ 審 回際事務學院</li> </ul>                                                                                                    |
| <ul> <li>全銜字軌署名維護</li> </ul>               |                           | <ul> <li>&lt;</li> <li></li> <li>&lt;</li></ul> |
| ◆ 機關地址續更新                                  |                           | <ul> <li>會 創新面牌學院</li> <li>會 創新面牌學院</li> </ul>                                                                                                    |
|                                            |                           | 響 国際關係研究中心                                                                                                    |

- 2. 系統會帶出該單位中的所有人員,接著點選新增職位。
- 3. 在畫面中點選要新增職位的人員。
- 4. 系統會將該人員帶入員工姓名,並給予職位名稱,勾選下

方角色權限,點選新增完成作業。

國立東華大學 操作手冊(單位登記桌)

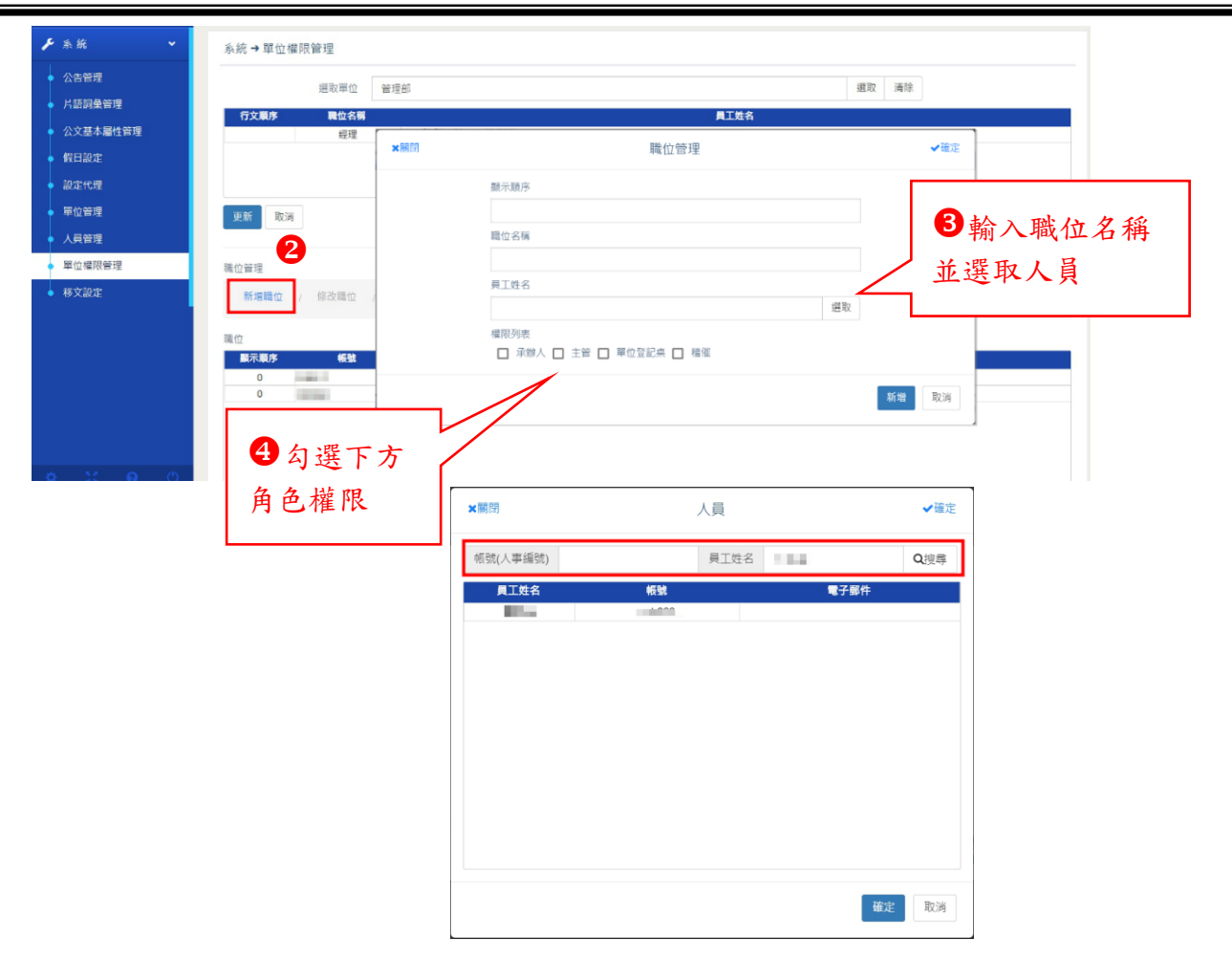

(2). 修改職位

操作步驟:

- 於選取單位內開啟組織樹查詢後,在單位清單中點 選單位名稱,再點選確定。
- 系統會帶出該單位中的所有人員,在畫面中點選要 修改職位的人員。
- 3. 請點選您要修改的人員,並點選上方修改職位。

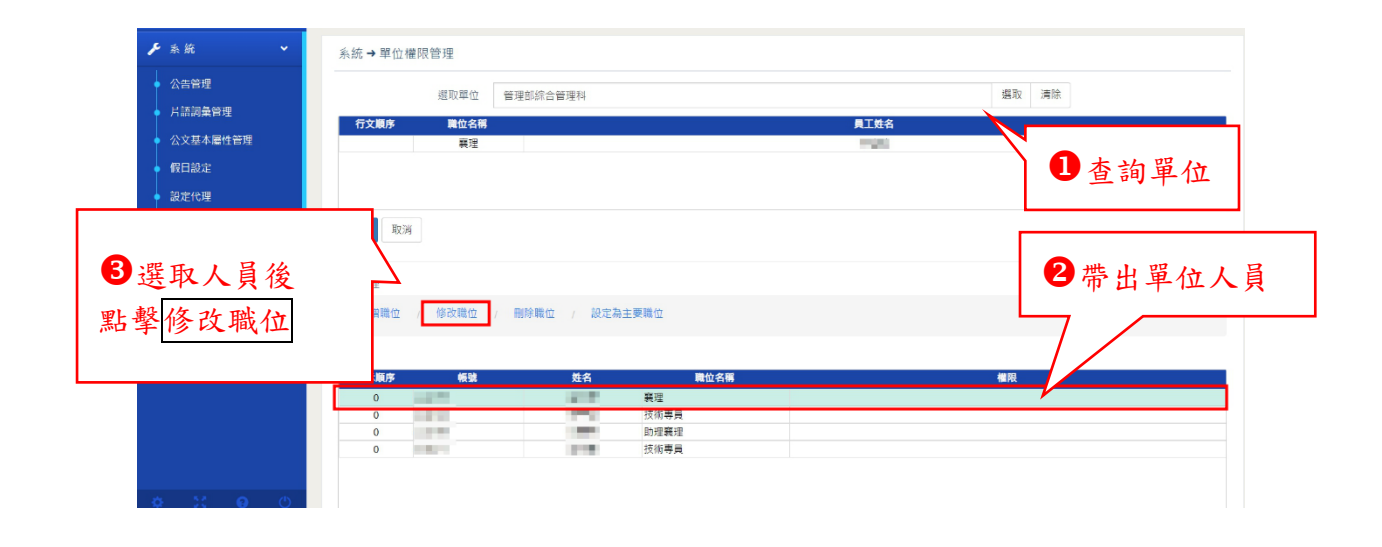

4. 系統帶出該人員資料,請直接在上方修改,最後點選修改

完成作業。

| 公告管理                                         | 選取單位 管理部综合                                                                                                    | 合管理科                   | 攜取 清除   |
|----------------------------------------------|----------------------------------------------------------------------------------------------------|------------------------|---------|
| 公文其木属性管理                                     | 行文順序 難位名稱                                                                                                    | 員工姓名                   |         |
| 假日設定                                         | 義注                                                                                                    | r                      | 1       |
| 設定代理                                         |                                                                                                    | ×關閉 職位管理               | ✔確定     |
| 單价管理                                         | The second second secon | 顕示順序                   |         |
| 人目營理                                         | 更新 取洞                                                                                                    | 0                      |         |
| 單位權限管理                                       |                                                                                                    | 職位名稱                   |         |
| 11 17 10 10 10 10 10 10 10 10 10 10 10 10 10 |                                                                                                    | 展理                     | ●點擊修改則完 |
| 19 X. BULE                                   | 新増職位 / 修改職位 / 副除職(                                                                                                    | 員工姓名                   |         |
|                                              | 職位                                                                                                    | 1.000                  | 選取      |
|                                              | 顯示順序 帳號                                                                                                    | 權限列表                   |         |
|                                              | 0                                                                                                    | ☑ 承辦人 ☑ 主管 ☑ 總收文 ☑ 總發文 |         |
|                                              | 0                                                                                                    |                        |         |
|                                              | 0                                                                                                    | -                      | 1000 取満 |

(3). 删除職位

操作步驟:

1. 於選取單位內開啟組織樹查詢後,在單位清單中點選單位

名稱,再點選確定。

2. 系統會帶出該單位中的所有人員,在畫面中點選要刪除職

國立東華大學 操作手冊(單位登記桌)

位的人員。

3. 請點選您要刪除的人員,並點選上方刪除職位,系統提示

| ▶ 系統 ∨             | 系統→單位權限管理                                       |                                   |
|--------------------|-------------------------------------------------|-----------------------------------|
| 公告管理 局部间彙管理        | 攝取單位 管理部综合管理科                                   | 選取 清除                             |
| 公文基本屬性管理           | 行文順序 戰位名稱<br>製理                                 | AIX8<br><sup>與</sup> 意識<br>1 杳詢單位 |
| 設定代理               |                                                 |                                   |
| ● 単位音理<br>人員管理     | ■ ■ ■ ■ ■ ■ ■ ■ ■ ■ ■ ■ ■ ■ ■ ■ ■ ■ ■           |                                   |
| ● 單位權限管理<br>● 移文設定 | 瑞位管理<br>新婚職位 / 修改職位 / <del>御除職位</del> / 設定為主要職位 |                                   |
|                    | <b>—————</b><br>聯位                              | 訊息                                |
| 2带出單位人員            | 武元単序 戦後 姓名                                      | 請確認是否删除<br>確定 取消                  |
|                    |                                                 |                                   |

是否刪除點擊[確定]即完成。

(4). 設為主要職位

當人員在組織內同時跨多單位部門時,可設定其一單位為組織中的主要職位,此影響到登入系統時預設帶出的第一個單位職位。

操作步驟:

1. 於選取單位內開啟組織樹查詢後,在單位清單中點選單位

名稱,再點選確定。

- 系統會帶出該單位中的所有人員,在畫面中點選要設定主 要職位的人員。
- 請點選您要設定的人員,並點選上方設定為主要職位即 完成。

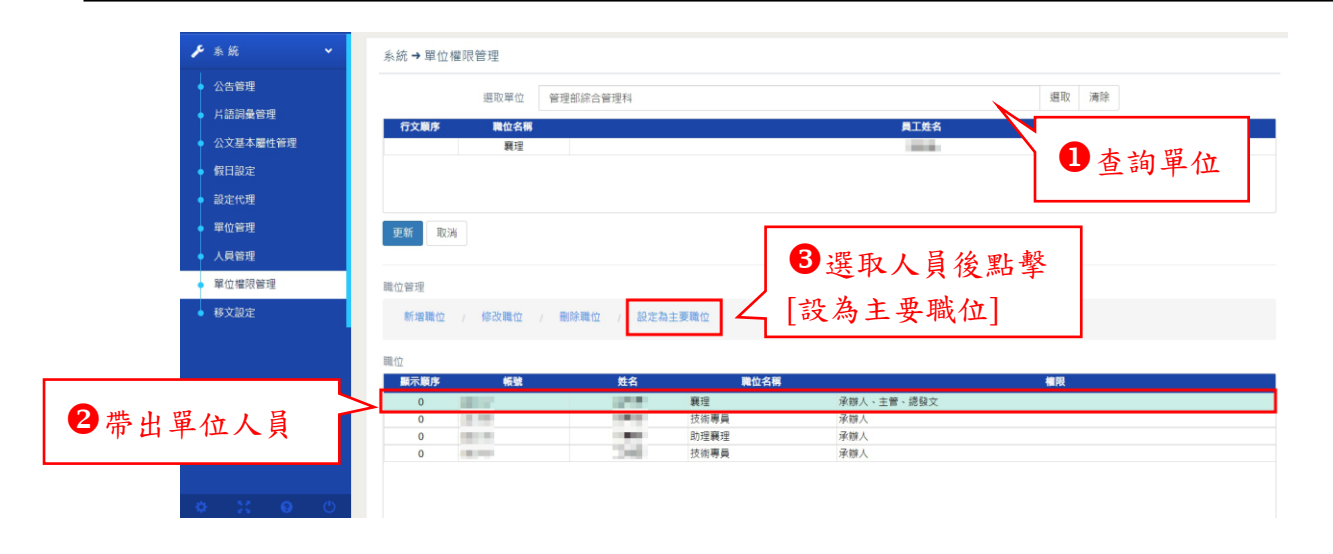

六、 公佈欄

(一)、 單位公文

承辦人在行文機關拉選受文者為校內單位(傳遞方式為公佈欄), 在經由發文人員發文後,就會到單位登記桌的公佈欄單位公文裡 面,再由單位登記桌轉發,就會到公佈欄清單裡面的內部轉發裡。

| æ | 备表板       |     |   | 公布欄         | 清單 → 單位公文                                      |          | ▶ 轉發到單位裡的同仁         |          |            |    |                 |                                         |          |
|---|-----------|-----|---|-------------|------------------------------------------------|----------|---------------------|----------|------------|----|-----------------|-----------------------------------------|----------|
| • | 公文匣       | ~   |   | <b>(</b>    | ₩<br>₩<br>₩<br>₩<br>₩<br>₩<br>₩<br>₩<br>₩<br>₩ |          | 单位裡的同仁可以到內部轉發查看     |          | 14         |    |                 |                                         |          |
| Ø | 公文製作      | ~   |   |             | 文號                                             | 文別       | 主員                  | 前動作      | 附件         | 轉發 | 承辦單位<br>全部      | <ul><li>→ 並布日期</li><li>✓ 全部 、</li></ul> | 點開數<br>/ |
|   | 公布欄清單     | ~   |   |             | 1090000792                                     | M        | 888888如如行文單位如位如行文單位 | 新増公<br>告 |            | ~  | 電子計算機中心應<br>象統組 | 用 1090601                               | 2        |
|   | 個人公文      | 1   | Τ | 9           | 1090000792                                     | 8        | 888888如如行文單位如位如行文單位 | 新増公<br>告 |            |    | 電子計算機中心應<br>系統組 | 用 1090601                               | 0        |
|   | 請示公文      |     |   |             | 1090000781                                     | M        | 加註意見好了嗎             | 新増公<br>告 | <b>%</b>   | ~  | 電子計算機中心應<br>系統組 | 用 1090601                               | 7        |
|   | 內部轉發      | 1   |   |             | 109000781                                      | 2        | 加註意見好了嗎             | 新増公<br>告 | <b>%</b>   |    | 電子計算機中心應<br>系統組 | 用 1090601                               | 2        |
| ŀ | 單位公文      | 4/8 |   | <b>&gt;</b> | 109000781                                      | <b>M</b> | 加註意見好了嗎             | 新増公<br>告 | <b>%</b> 1 |    | 電子計算機中心應<br>系統組 | 用 1090601                               | 0        |
|   | 群組公文      |     |   | 5           | 109000781                                      | ß        | 加註意見好了嗎             | 新増公<br>告 | <b>%</b> 1 |    | 電子計算機中心應<br>系統組 | 用 1090601                               | 0        |
|   | 單純函轉      |     |   | 5           | 109000783                                      | <b>M</b> | 0601-單位公文-2         | 新増公<br>告 |            |    | 電子計算機中心應<br>系統組 | 用 1090601                               | 0        |
| ۹ | 查 詢 / 調 窯 | ~   |   |             |                                                |          |                     |          |            |    | 共8筆 « 《         | 1 > >                                   | 25 筆/頁 💙 |